ekg lernen. verstehen. anwenden.

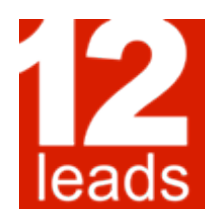

# smedex.com

Kurzanleitung für die erstmalige Anmeldung und Freischaltung von e-learning-Lektionen

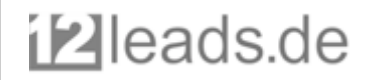

#### herzlich willkommen.

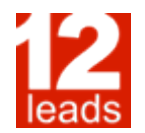

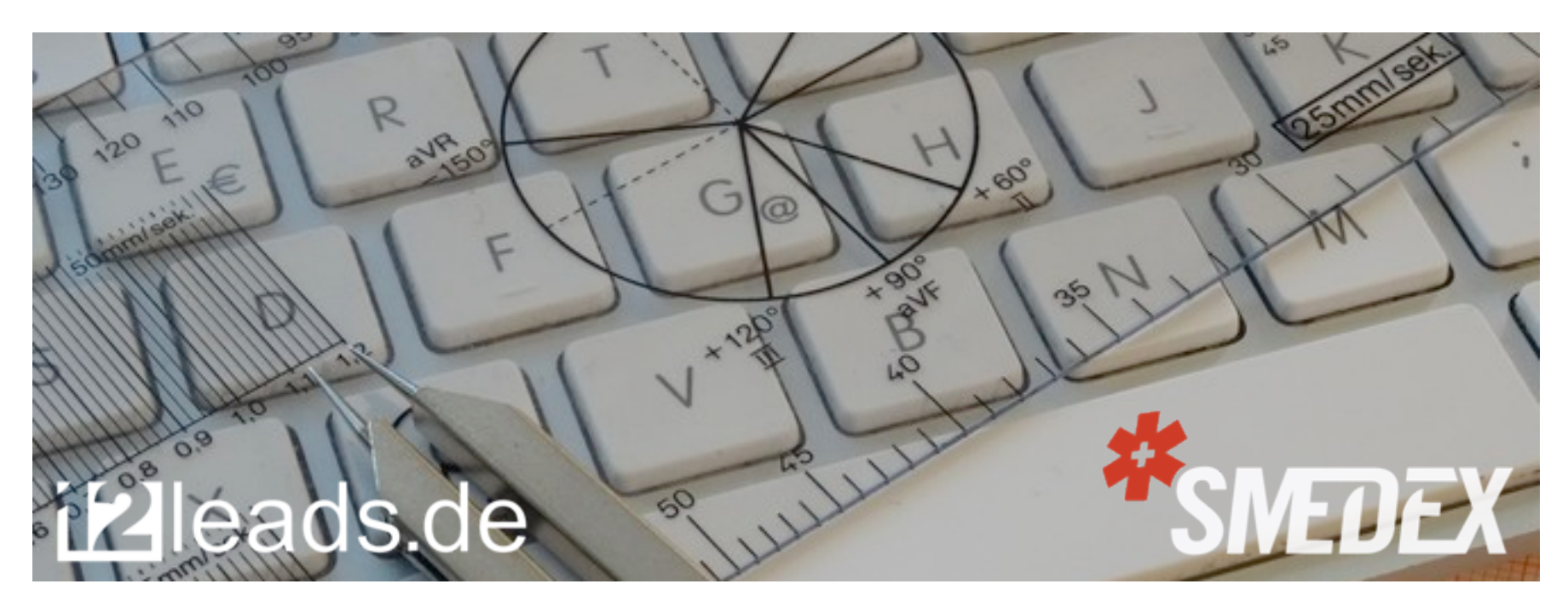

Sehr geehrte/r Kursteilnehmer/in,

zur Vorbereitung auf das von Ihnen gebuchte 12leads-Kursangebot erhalten Sie Zugang zu den entsprechenden e-learning-Lektionen auf dem Portal unseres Partners Smedex. Die Lektionen wurden speziell für die 12leads-Kurskonzepte entwickelt und bilden damit den ersten Baustein Ihrer Fortbildung. Ihr Account auf smedex.com wurde bereits angelegt, die Zugangsdaten haben Sie per e-mail erhalten.

🕑 leads.de

#### 1.: smedex.com.

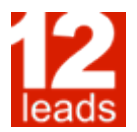

Besuchen Sie das e-learning-Portal Smedex unter <u>www.smedex.com</u>.

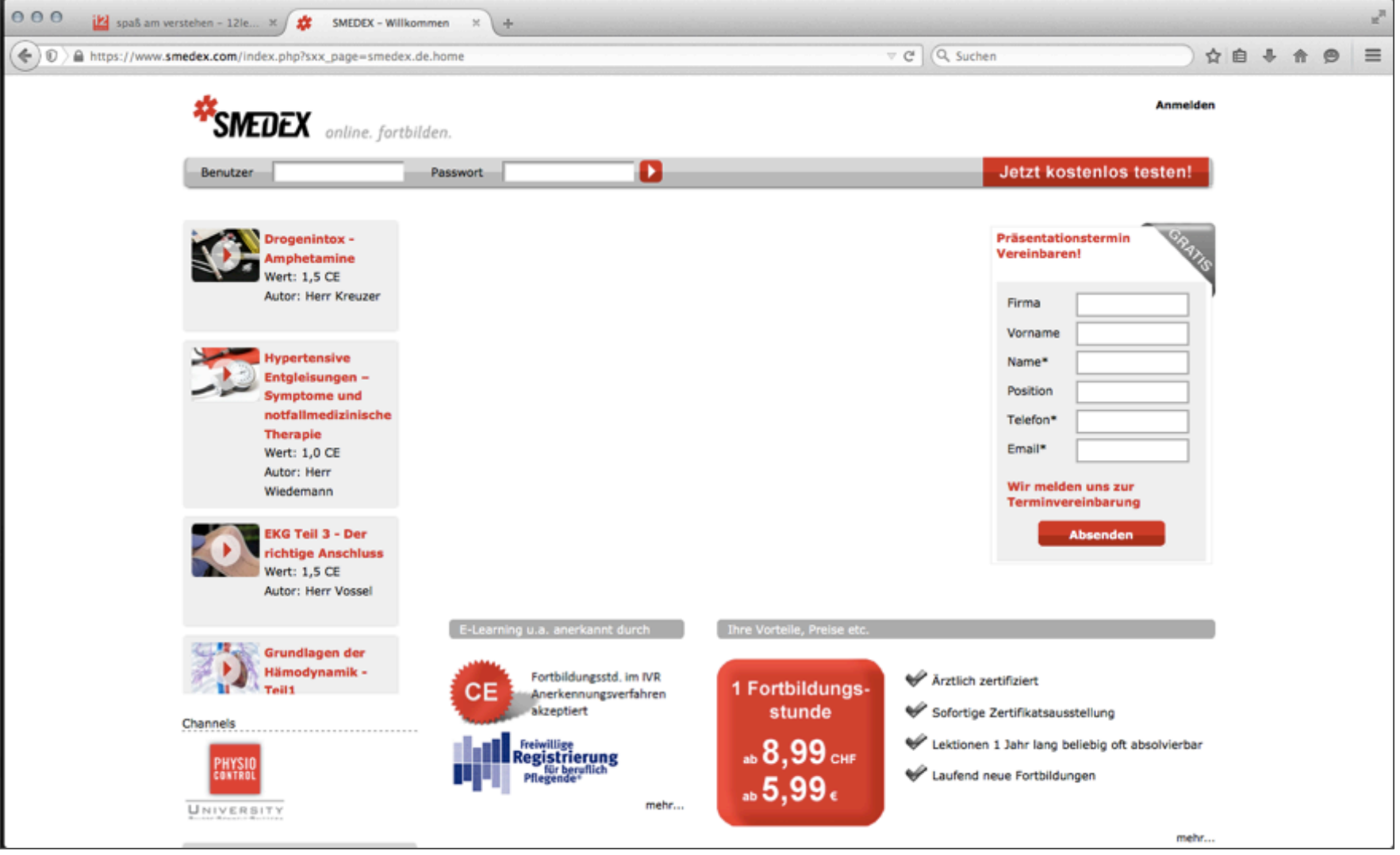

i⊵leads.de

## 2.: login.

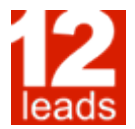

Geben Sie den Ihnen zugesandten Benutzernamen sowie das entsprechende Passwort ein.

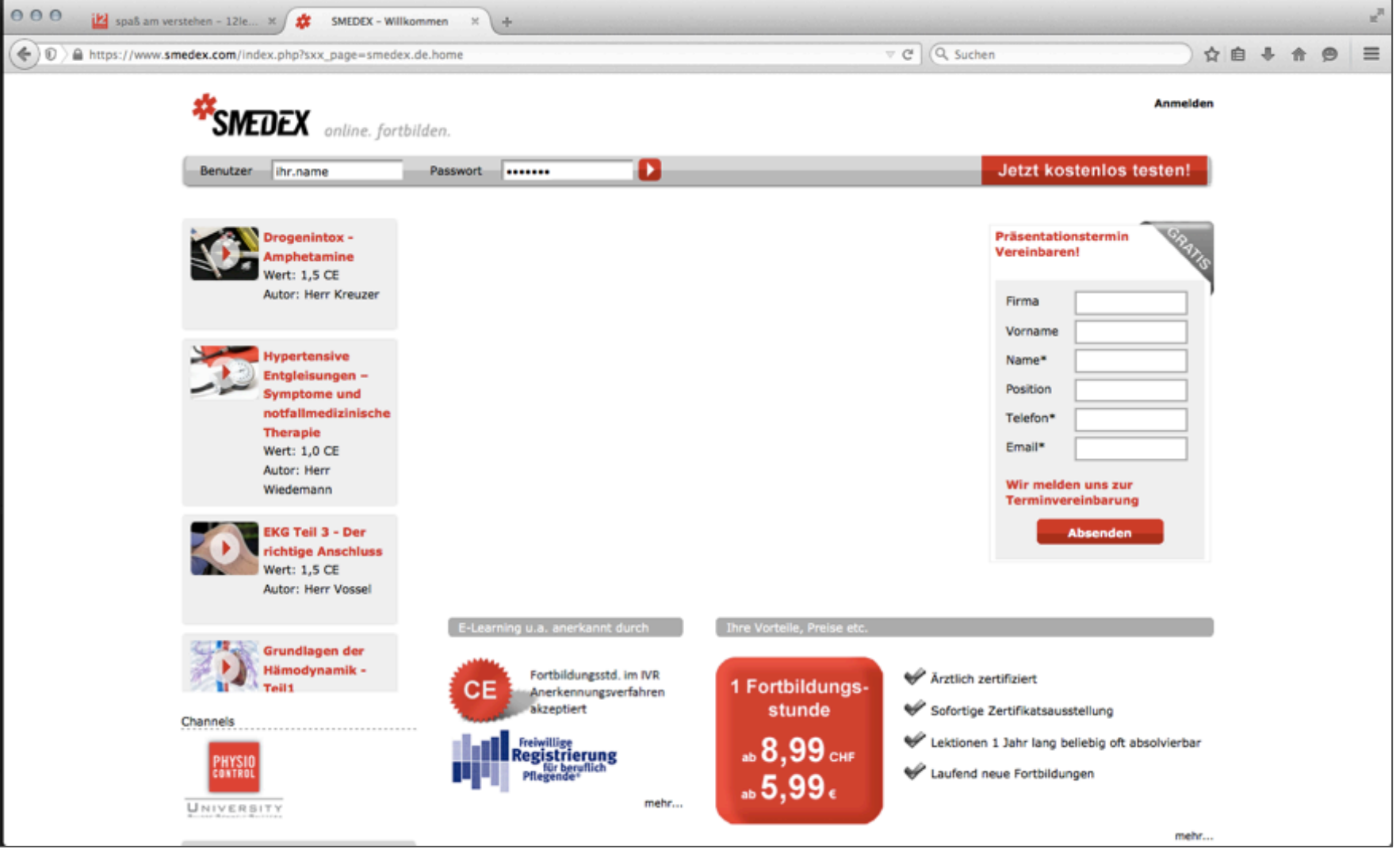

Eleads.de

## 3.: ihre startseite.

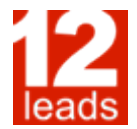

Sie befinden sich nun auf Ihrer Startseite. Die in den Kursleistungen enthaltenen Credits wurden Ihrem Konto bereits hinzugefügt.

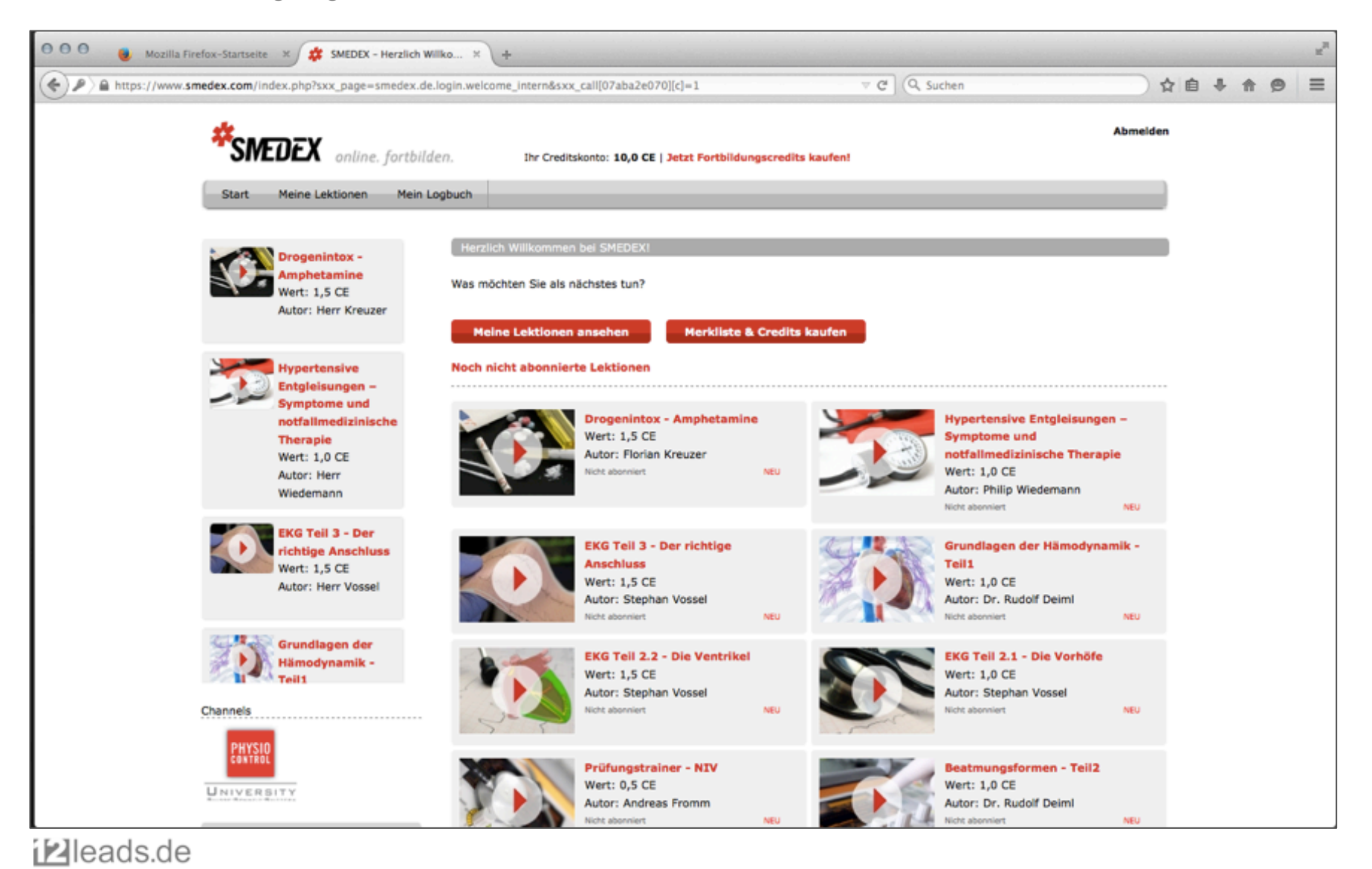

# 4.1: passwort ändern.

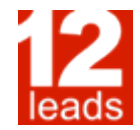

Für Ihre erstmalige Registrierung haben wir Ihnen ein vorgewähltes Passwort mitgeteilt. Bitte ändern Sie dieses aus Sicherheitsgründen direkt nach Ihrer ersten Anmeldung unter "Start  $\rightarrow$  Passwort ändern".

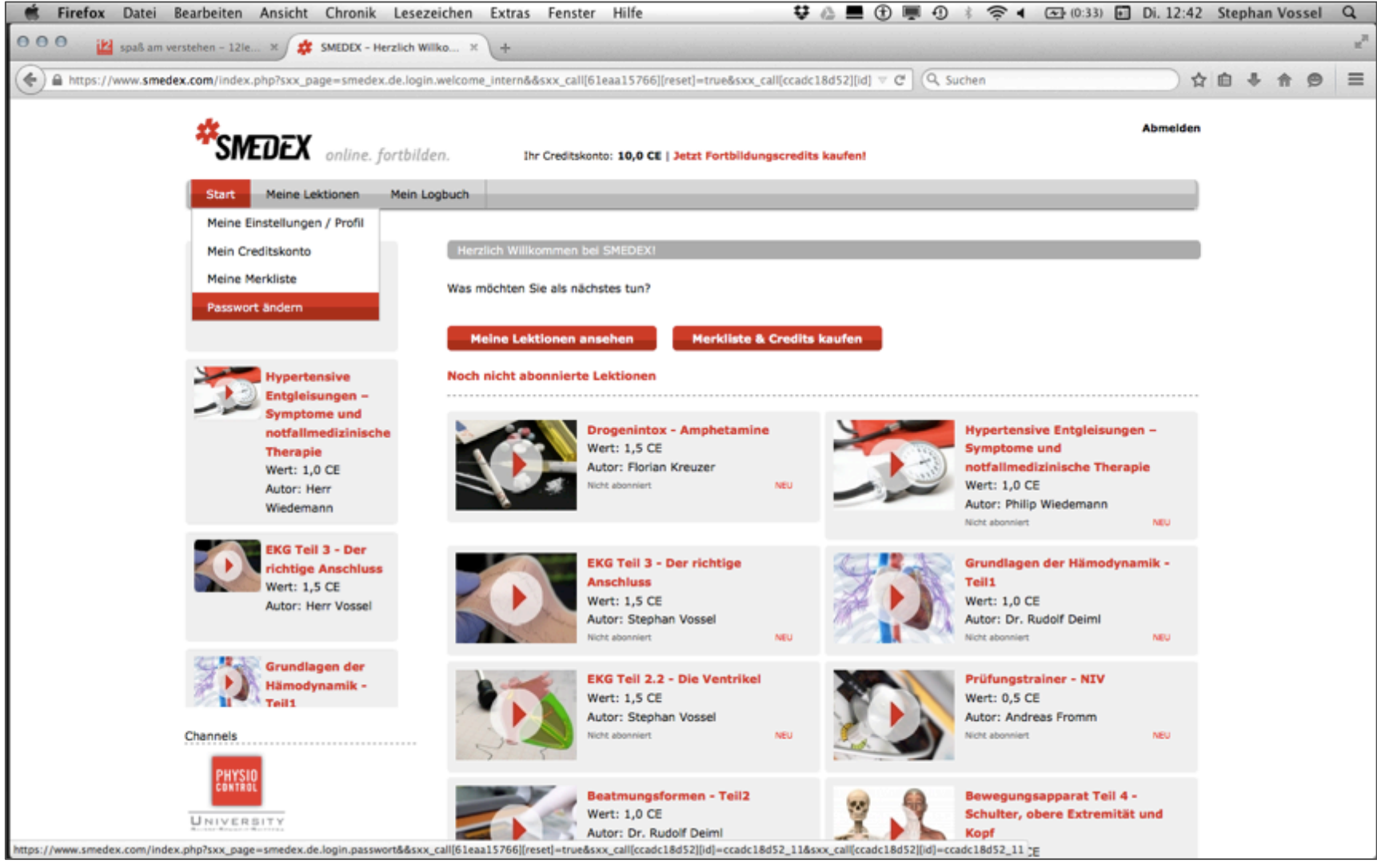

🕑 leads.de

## 4.2: passwort ändern.

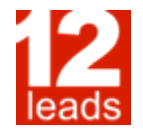

Nach erfolgreicher Änderung Ihres Passwortes klicken Sie nun aus "Meine Lektionen".

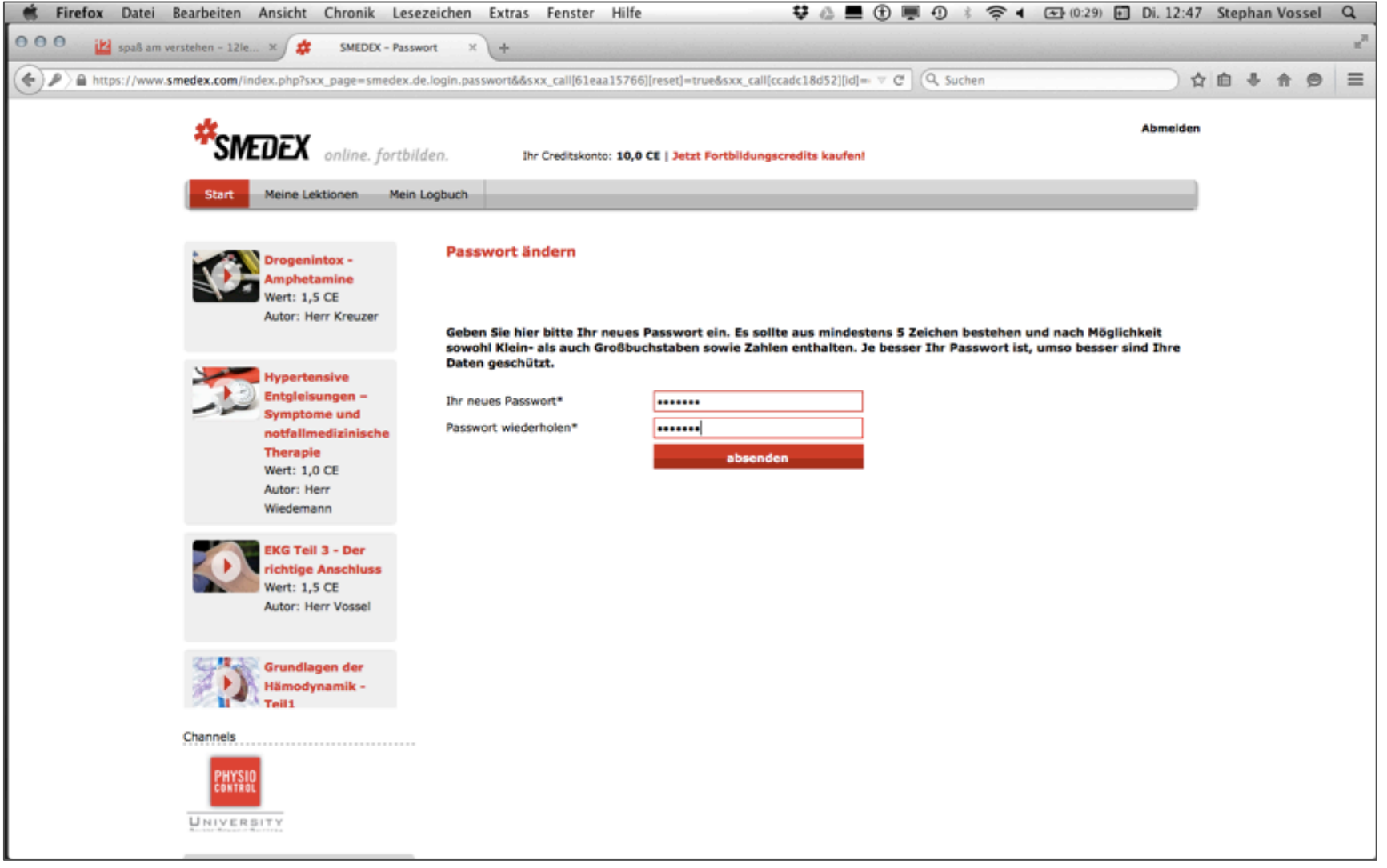

## 5.: ihre lektionen.

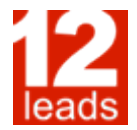

Mit Ausnahme der für jede Neuanmeldung kostenlosen Lektion zum Beckentrauma befinden sich noch keine Lektionen in Bearbeitung. Klicken Sie hierfür auf "Jetzt Lektionen auswählen und absolvieren"

| tps://www. <b>sm</b> | edex.com/index.php?sxx_page= | smedex.de.intern.mysmedex.l        | ektionen_uebersicht&sxx | _call[c661a468f4][reset]=1&sxx_  | call[61) V C | Q. Suchen                           | ☆自         | + + |
|----------------------|------------------------------|------------------------------------|-------------------------|----------------------------------|--------------|-------------------------------------|------------|-----|
|                      | *SMEDEX "                    | nline. fortbilden.                 | Ihr Creditskonto: 10,0  | CE   Jetzt Fortbildungscredits k | ufen!        |                                     | Abmelden   |     |
|                      | Start Meine Lektio           | nen Mein Logbuch                   |                         |                                  |              |                                     |            |     |
|                      | Meine Lektionen              |                                    | _                       |                                  |              |                                     |            |     |
|                      | Hier können Sie Three Fert   | reshritt das alexaleses für Cie fr | electricite and altices | a olasoboa                       |              |                                     |            |     |
|                      | Noch nic                     | cht begonnen 🧳                     |                         | In Bearbeitung                   | 0 0          | Abgeschlossen                       | θ          |     |
|                      | B                            | eckentrauma                        | Lieber User,            |                                  | Lieber       | User,                               |            |     |
|                      | noch 364 Tage verfügbar      |                                    | derzeit haben Sie k     | eine Lektionen in diesem Bereic  | . derzeit ł  | haben Sie keine Lektionen in diesen | n Bereich. |     |
|                      |                              |                                    | Jetzt Lektionen aus     | wählen und absolvieren!          | Jetzt Lei    | ktionen auswählen und absolvieren   | 1          |     |
|                      |                              |                                    |                         |                                  |              |                                     |            |     |
|                      |                              |                                    |                         |                                  |              |                                     |            |     |
|                      |                              |                                    |                         |                                  |              |                                     |            |     |
|                      |                              |                                    |                         |                                  |              |                                     |            |     |
|                      |                              |                                    |                         |                                  |              |                                     |            |     |
|                      |                              |                                    |                         |                                  |              |                                     |            |     |
|                      |                              |                                    |                         |                                  |              |                                     |            |     |
|                      |                              |                                    |                         |                                  |              |                                     |            |     |
|                      |                              |                                    |                         |                                  |              |                                     |            |     |
|                      |                              |                                    |                         |                                  |              |                                     |            |     |
|                      |                              |                                    |                         |                                  |              |                                     |            |     |
|                      |                              |                                    |                         |                                  |              |                                     |            |     |
|                      |                              |                                    |                         |                                  |              |                                     |            |     |
|                      |                              |                                    |                         |                                  |              |                                     |            |     |
|                      |                              |                                    | _                       |                                  |              |                                     |            |     |
|                      | alle anzeigen                |                                    |                         |                                  |              |                                     |            |     |

# 6.1: lektionsauswahl.

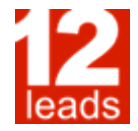

Scrollen Sie auf der Seite nach unten bis Sie den Button "Lektionen von A bis Z" sehen und klicken Sie diesen an.

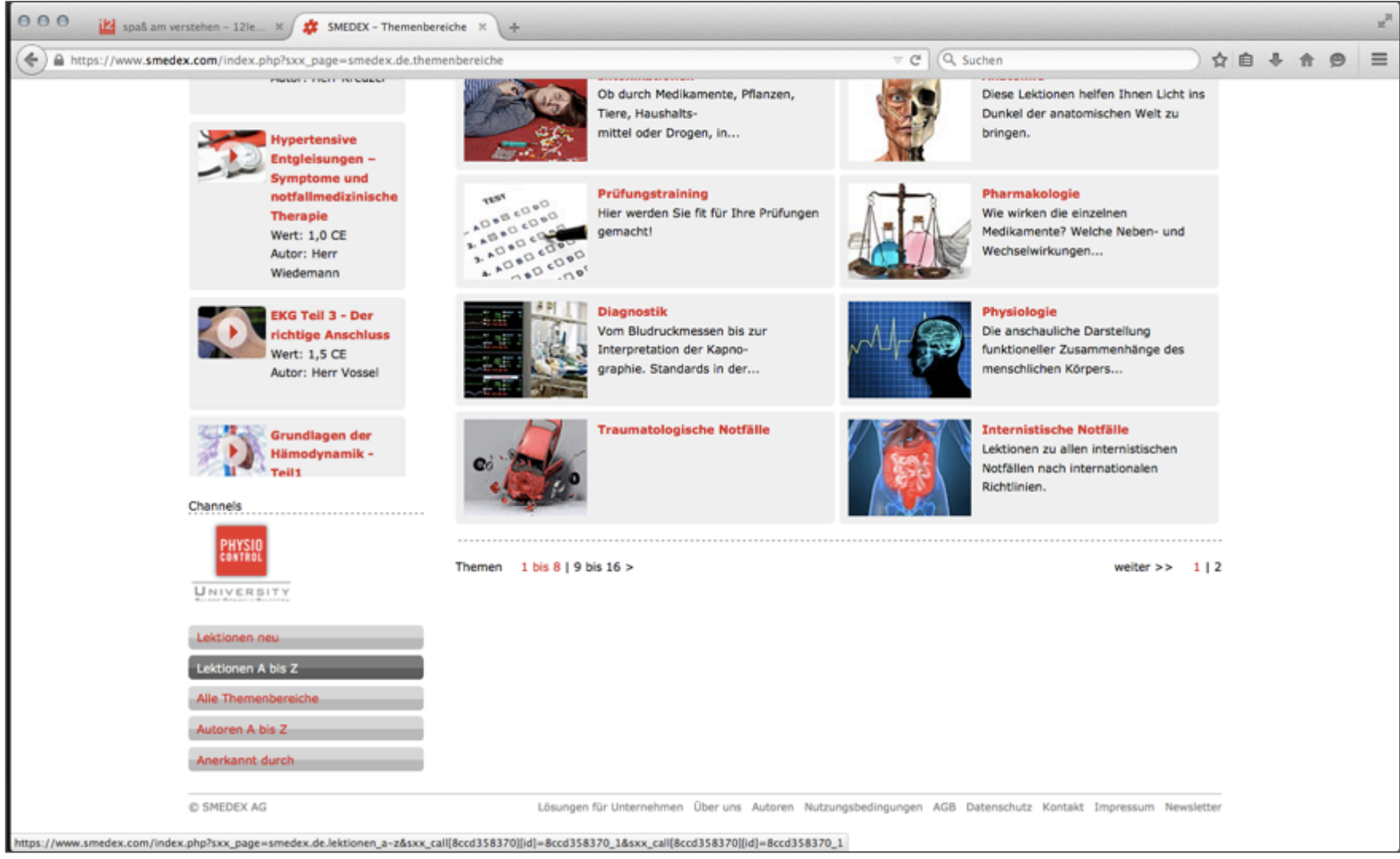

🕑 leads.de

# 6.2: lektionsauswahl.

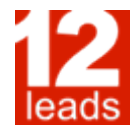

Unter dem Buchstaben "E" finden Sie alle aktuellen Lektionen der EKG-Themenreihe. Wählen Sie eine Lektion aus um diese zu abonnieren.

| 000 😢 spaß am verstehen            | n - 12le × 🗱 SMEDEX - Lektionen von /       | A × +                                                                    |        |                 | <br> |   |   | u <sup>n</sup> |
|------------------------------------|---------------------------------------------|--------------------------------------------------------------------------|--------|-----------------|------|---|---|----------------|
| A https://www.smedex.com           | n/index.php?sxx_page=smedex.de.lektione     | en_a-z&sxx_call[8ccd358370][id]=8ccd358370_1&sxx_call[8ccd358370][id]+ 🗵 | C (    | Q, Suchen       | à 4  | + | 9 | =              |
| Lek                                | ktionen neu                                 | Bewegungsapparat Teil 4 - Schulter, obere Extremität und Kopf 1,0 CE     | NEU 1  | Nicht abonniert |      |   |   |                |
| Lek                                | ttionen A bis Z                             | с                                                                        |        |                 |      |   |   |                |
| Alle                               | e Themenbereiche                            | D                                                                        |        |                 |      |   |   |                |
| Aub                                | toren A bis Z                               | Das kardiale Lungenödem - Advanced 1,0 CE                                | NEU I  | Nicht abonniert |      |   |   |                |
| Ane                                | erkannt durch                               | Diabetes Mellitus - Advanced 1,5 CE                                      | NEU I  | Nicht abonniert |      |   |   |                |
|                                    |                                             | Diabetes Mellitus - Basic 1,0 CE                                         | NEU I  | Nicht abonniert |      |   |   |                |
|                                    |                                             | Die Niere 1,0 CE                                                         | NEU I  | Nicht abonniert |      |   |   |                |
|                                    |                                             | Drogenintox - Amphetamine 1,5 CE                                         | NEU I  | Nicht abonniert |      |   |   |                |
|                                    |                                             | E                                                                        |        |                 |      |   |   |                |
|                                    |                                             | EKG Teil 1 - Elektrophysiol. Grundlagen 1,5 CE                           | NEU I  | Nicht abonniert |      |   |   |                |
|                                    |                                             | EKG Teil 2.1 - Die Vorhöfe 1,0 CE                                        | NEU I  | Nicht abonniert |      |   |   |                |
|                                    |                                             | EKG Teil 2.2 - Die Ventrikel 1,5 CE                                      | NEU I  | Nicht abonniert |      |   |   |                |
|                                    |                                             | EKG Teil 3 - Der richtige Anschluss 1,5 CE                               | NEU I  | Nicht abonniert |      |   |   |                |
|                                    |                                             | F                                                                        |        |                 |      |   |   |                |
|                                    |                                             | Faktor Mensch 1,5 CE                                                     | NEU I  | Nicht abonniert |      |   |   |                |
|                                    |                                             | G                                                                        |        |                 |      |   |   |                |
|                                    |                                             | Grundlagen der Hämodynamik - Teil1 1,0 CE                                | NEU I  | Nicht abonniert |      |   |   |                |
|                                    |                                             | н                                                                        |        |                 |      |   |   |                |
|                                    |                                             | Hygiene 1,5 CE                                                           | NEU I  | Nicht abonniert |      |   |   |                |
|                                    |                                             | Hypertensive Entgleisungen - Symptome und notfallmedizinische Therapie   | ALC: 1 | Night shapping  |      |   |   |                |
|                                    |                                             | 1,0 CE                                                                   | NEU I  | nicht abonnert  |      |   |   |                |
|                                    |                                             | I                                                                        |        |                 |      |   |   |                |
|                                    |                                             | Intraossärer Zugang 1,5 CE                                               | NEU I  | Nicht abonniert |      |   |   |                |
|                                    |                                             | J                                                                        |        |                 |      |   |   |                |
| https://www.smedex.com/index.php?s | xxx_page=smedex.de.lektionen_a-z&sxx_call(8 | 8ccd358370][id]=8ccd358370_1&sxx_call[8ccd358370][id]=8ccd358370_1       |        |                 |      |   |   |                |

# 7.: lektion abonnieren.

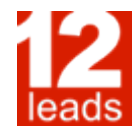

Klicken Sie auf "Jetzt abonnieren" und folgen Sie den Hinweisen des Systems. Sie können auf diesem Weg direkt mit der abonnierten Lektion beginnen oder zunächst mehrere Lektionen freischalten.

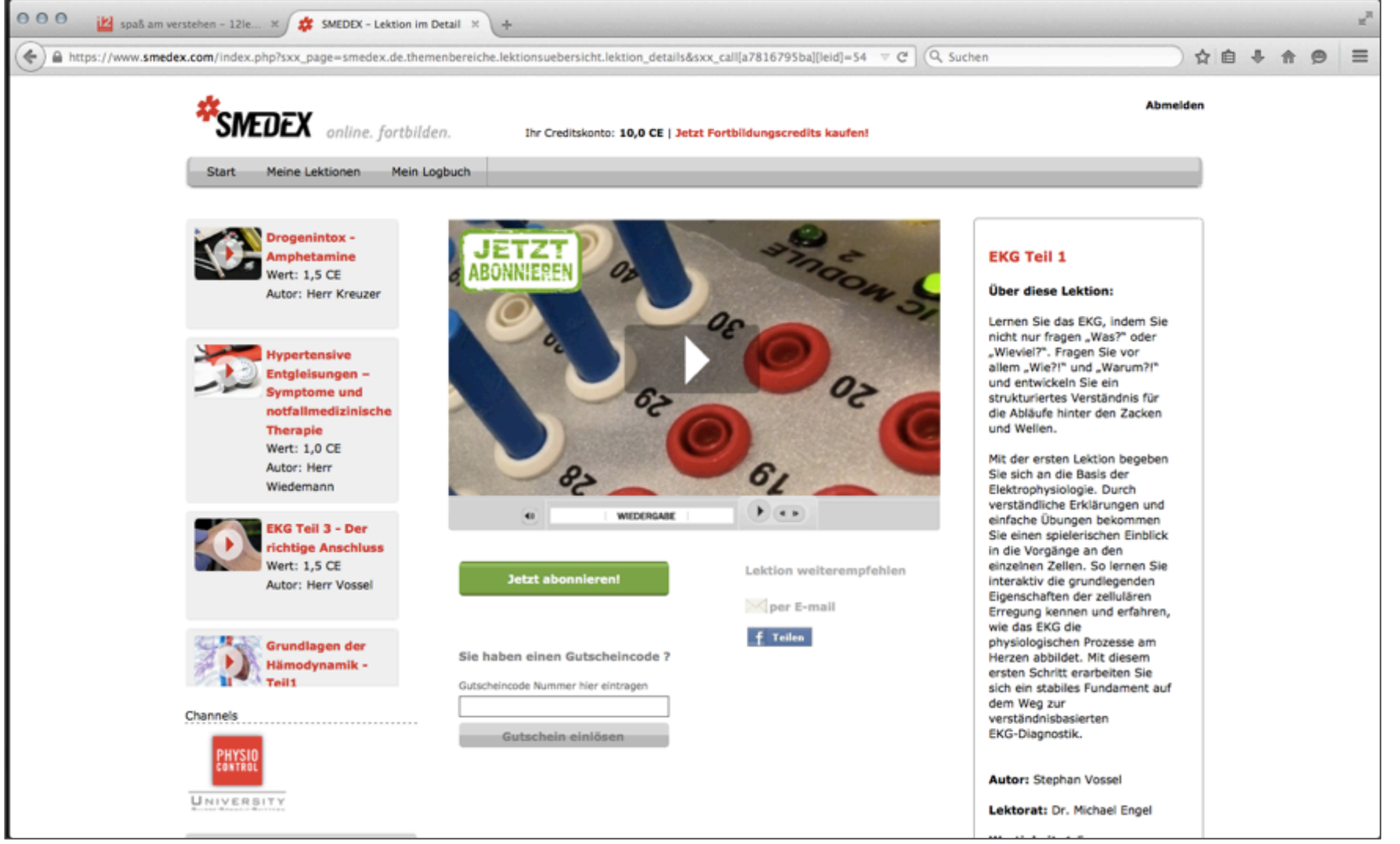

### 8.: ihre abonnierten lektionen.

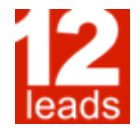

Unter "Meine Lektionen" sehen Sie nun die von Ihnen abonnierten Lektionen. Diese stehen Ihnen ab der Freischaltung für 365 Tage zur Verfügung.

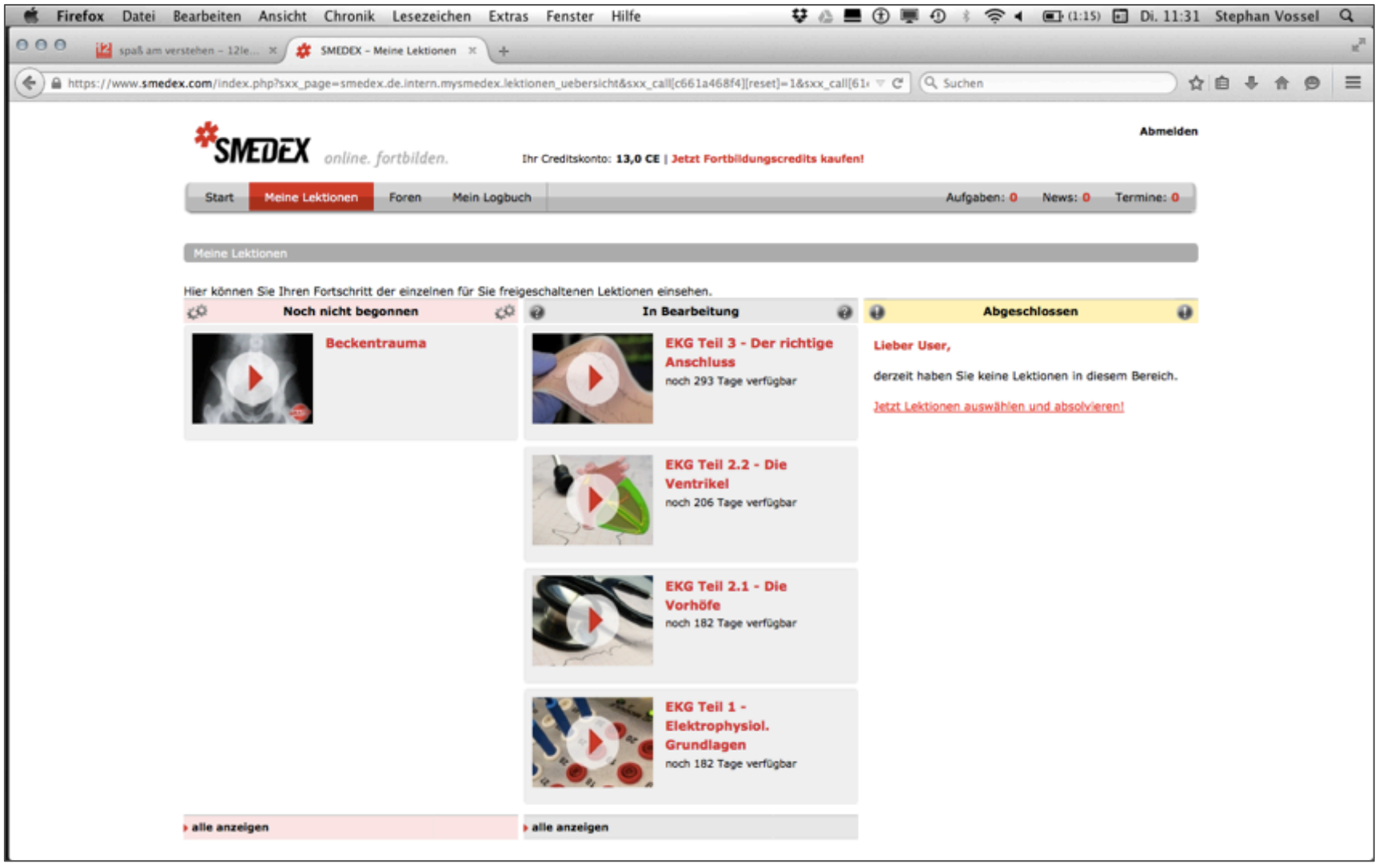

#### 9.: start der lektion.

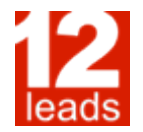

Durch Auswahl einer Lektion starten Sie diese.

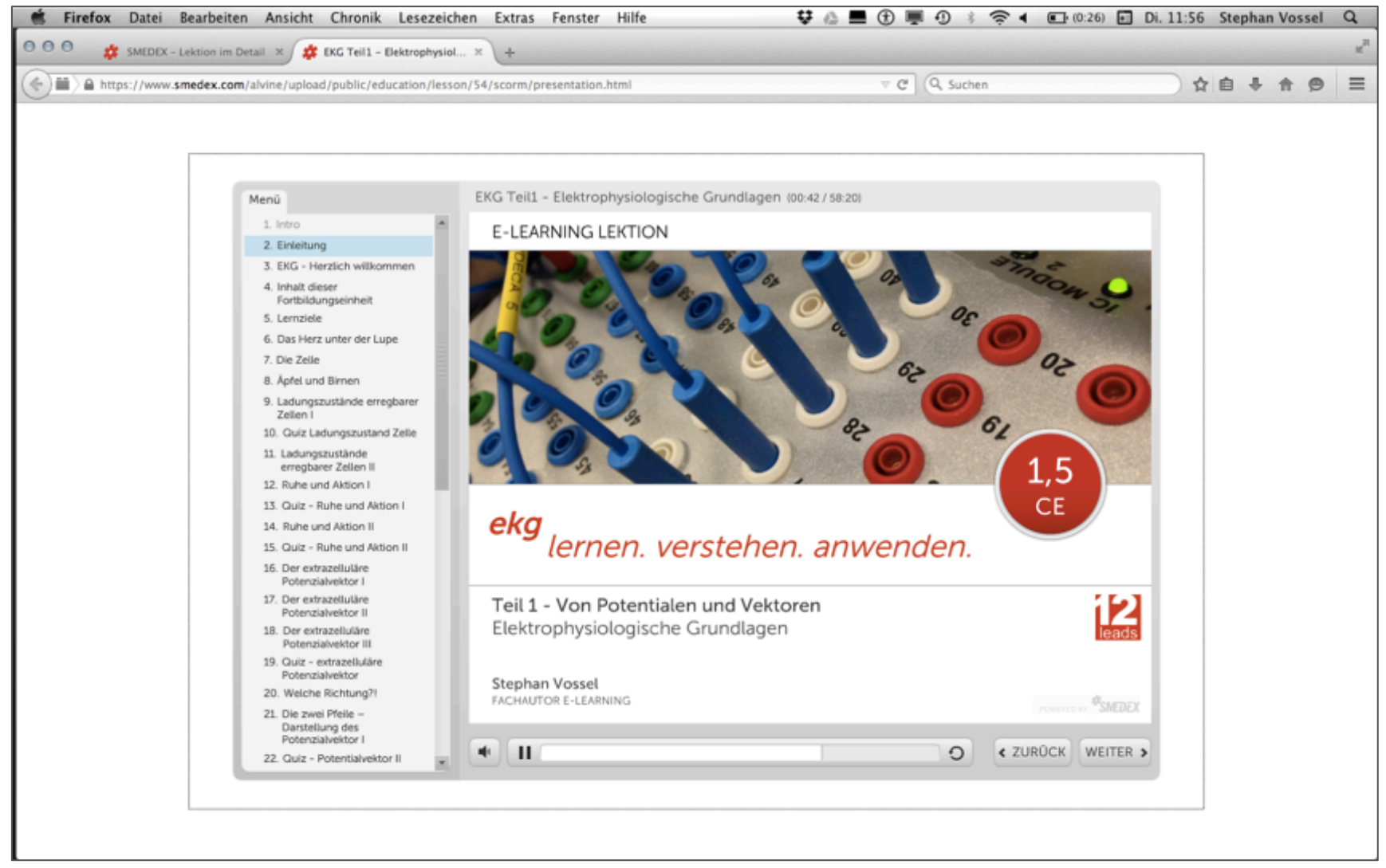

i⊵leads.de

# 10.: dokumente und erfolgskontrollen.

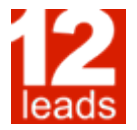

Zu jeder Lektion gehört ein Lernskript sowie eine Lernerfolgskontrolle. Sie finden diese auf der jeweiligen Lektionsseite am Seitenende.

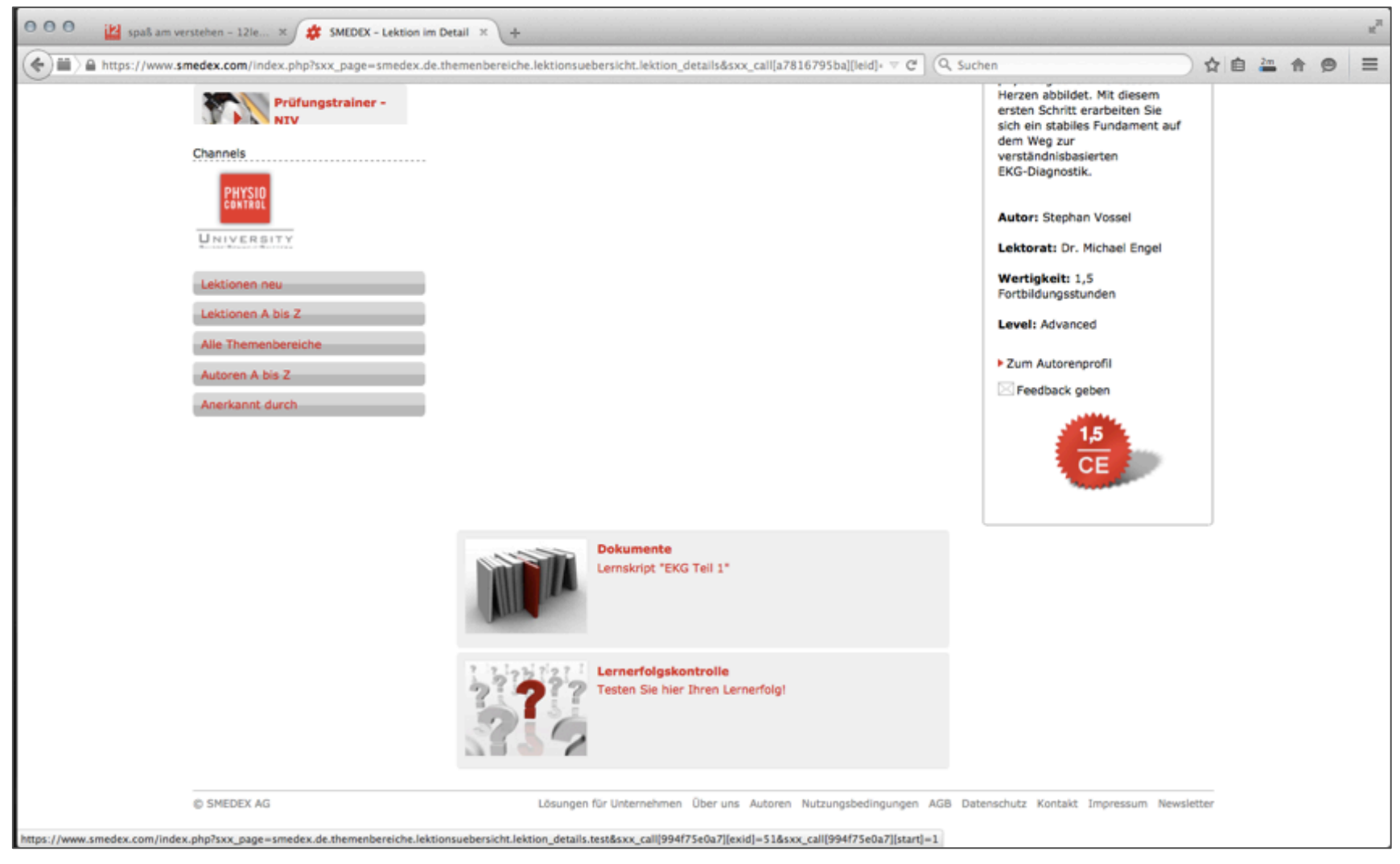

# 11.: skript und glossar.

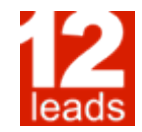

Die Skripte geben Ihnen eine Übersicht über die in der Lektion enthaltenen Seiten und bieten Raum für Notizen oder Rückfragen. Ebenfalls an dieser Stelle (am Ende des Dokumentes) finden Sie ein Glossar zur jeweiligen Lektion.

| ELEMINGLEMON<br>ELEMINGLEMON<br>ELEMINGLEMON<br>Element. verstehen. anwenden<br>Tel 3 - Von Potentialen und Vektoren<br>Elektrophysiologische Grundlagen |  |
|----------------------------------------------------------------------------------------------------|--|
| Stephen Vocal                                                                                                    |  |
| R5420103846 4900                                                                                                    |  |
|                                                                                                    |  |
| Herzlich willkommen                                                                                                    |  |
| eka hanne                                                                                                    |  |
| eng                                                                                                    |  |
| Contractor                                                                                                    |  |
|                                                                                                    |  |
|                                                                                                    |  |
|                                                                                                    |  |
|                                                                                                    |  |
|                                                                                                    |  |
|                                                                                                    |  |
|                                                                                                    |  |
|                                                                                                    |  |
| Fakten Mechanismen Fähigkeiten                                                                                                    |  |
| lernen verstehen anwenden                                                                                                    |  |
| vernern versterien, onverneen,                                                                                                    |  |
|                                                                                                    |  |
|                                                                                                    |  |
|                                                                                                    |  |
|                                                                                                    |  |
|                                                                                                    |  |
| Johalt dieser Forthild accessional                                                                                                    |  |
|                                                                                                    |  |
| · ·                                                                                                    |  |
| Man Determining and Materia                                                                                                    |  |
| Diektrophysiologische Grandfagen                                                                                                    |  |
|                                                                                                    |  |
| The Transition of Helices Ladurgs zustande erregbarer Zellen                                                                                             |  |
| Der extrarelluläre Potenriabektor                                                                                                    |  |
|                                                                                                    |  |
| Darstellung des Potenzialvektor                                                                                                    |  |
| Der Summenwektor                                                                                                    |  |
|                                                                                                    |  |
| Dynamische Wektordarstellung                                                                                                    |  |
| Ableitung des Oberflächen ENG                                                                                                    |  |
| Include B.D                                                                                                    |  |
|                                                                                                    |  |

| SMEDEX E-Learning: EKG 1           | ext - yon Potesztelen und Vektoren                                                                                                    |
|------------------------------------|----------------------------------------------------------------------------------------------------|
| Ableitungsvektor                   | Der Ableitungsvektor ist die Achse einer Ableitung und<br>verläuft vom Referenz- oder Bezugspunkt der Ableitung<br>zu ihrer positiv polarisierten Messelektrode.                                                                                                    |
| Aktionspotenzial                   | Das Aktionspotenzial ist das Membranpotenzial einer<br>erregbaren Zelle, welche sich im aktivierten Zustand<br>befindet. An Zellen des menschlichen Herzens bedeutet<br>das Ruhepotenzial eine relative positive elektrische<br>Ladung des Zellinneren gegenüber dem<br>Extrazellulärraum.                                                                                                    |
| Bezugspunkt<br>(einer Ableitung)   | Ist der Referenzpunkt einer EKG-Ableitung mit negative<br>Polarität. Er kann aus einer definierten Elektrode<br>(bipolare Ableitungen) oder einer errechneten<br>Indifferenzelektrode (unionalre Ableitungen) bestehen                                                                                                    |
| Extrazellulärraum                  | Ist allgemein die Gesamtheit aller Körperbereiche,<br>welche Extrazellulärflüssigkeit enthält.                                                                                                    |
| Intrazellulärraum                  | Ist allgemein der gesamte Raum, welcher von<br>Intrazellulärflüssigkeit eingenommen wird.                                                                                                    |
| Membranpotenzial                   | Durch die ungleiche Verteilung elektrischer<br>Ladungsträger, entsteht an Biomembranen eine<br>Differenz der elektrischen Ladung zwischen Intra- und<br>Extrazellulärraum. Der Wert dieser Differenz in der<br>Einheit Millivolt (mV) ist das Membranpotenzial. Bei der<br>Beschreibung des Membranpotenzial wird die<br>Außenseite der Zellmembran als Referenzpunkt gleich<br>Null gesetzt, so dass die im Zellinneren vorhandene<br>Differenz einen relativen Wert darstellt |
| Messelektrode<br>(einer Ableitung) | Ist die definierte und positiv polarisierte Elektrode einer<br>EKG-Ableitung. Aus dem Ort der Messelektrode und<br>dem -> Referenzpunkt der Ableitung ergibt sich der-><br>Ableitungsvektor.                                                                                                    |
| Potenzialdifferenz                 | Differenz der wischen 2 Punkten gemessenen<br>elektrischen Spannung.                                                                                                    |
| Potenzialvektor                    | Gerichtete physikalische Größe. In der kardiologischen<br>Elektrophysiologie beschreibt der Potenzialvektor die<br>elektrische Spannungsdifferenz zwischen<br>depolarisiertem und ruhendem Gewebe. Der<br>Potenzialvektor wird dabei durch seinen Betrag und<br>seine Richtung beschrieben und durch einen Pfeil<br>dargestellt.                                                                                                    |
| Referenzpunkt<br>(einer Ableitung) | siehe "Bezugspunkt (einer Ableitung)"                                                                                                    |
| Ruhepotenzial                      | Das Ruhepotenzial ist das Membranpotenzial einer<br>erregbaren Zelle, welche sich im nicht aktivierten<br>Zustand befindet. An Zellen des menschlichen Herzens<br>bedeutet das Ruhepotenzial eine relative negative<br>elektrische Ladung des Zellinneren gegenüber dem<br>Extrazellulärraum.                                                                                                    |

# 12.: erfolgskontrollen.

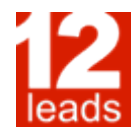

Die Erfolgskontrollen geben Ihnen die Möglichkeit, Ihren persönlichen Lernerfolg zu testen. Nach erfolgreich absolvierter Lernerfolgskontrolle erstellt Ihnen das System einen entsprechenden Nachweis

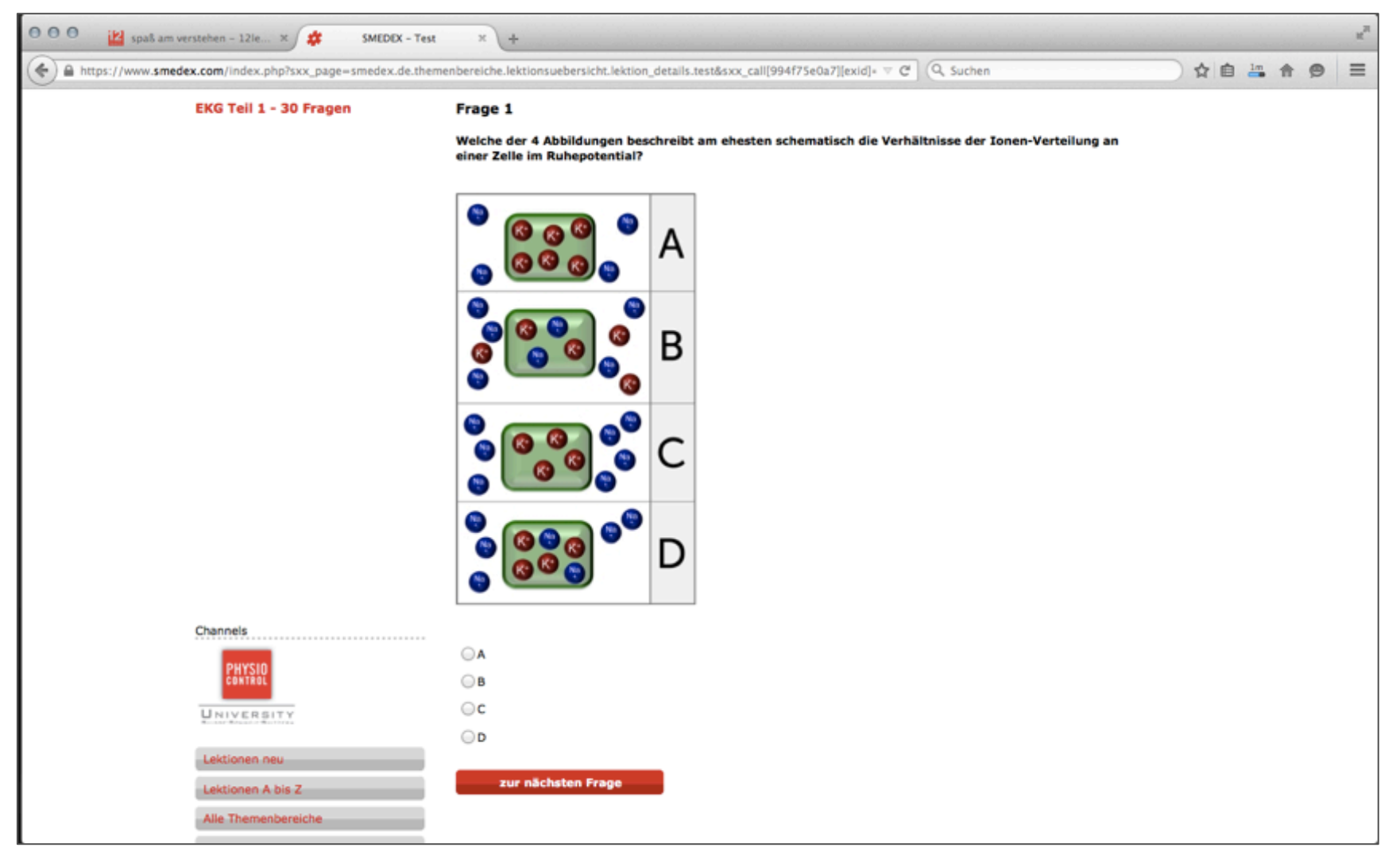

## 13.: fragen und kontakt.

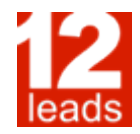

Ich hoffe, dass diese Kurzanleitung den Einstieg in das Smedex-e-learning-System erleichtert und Sie ohne Probleme Ihre Lektionen abonnieren und absolvieren können. Sollte es trotzdem zu Problemen kommen, so zögern Sie nicht die Kollegen von Smedex (<u>support@smedex.com</u>) direkt zu kontaktieren.

Ich wünsche Ihnen nun viel Spaß mit den Lektionen und einen guten Lernerfolg.

Mit freundlichen Grüßen,

Stephan Vossel

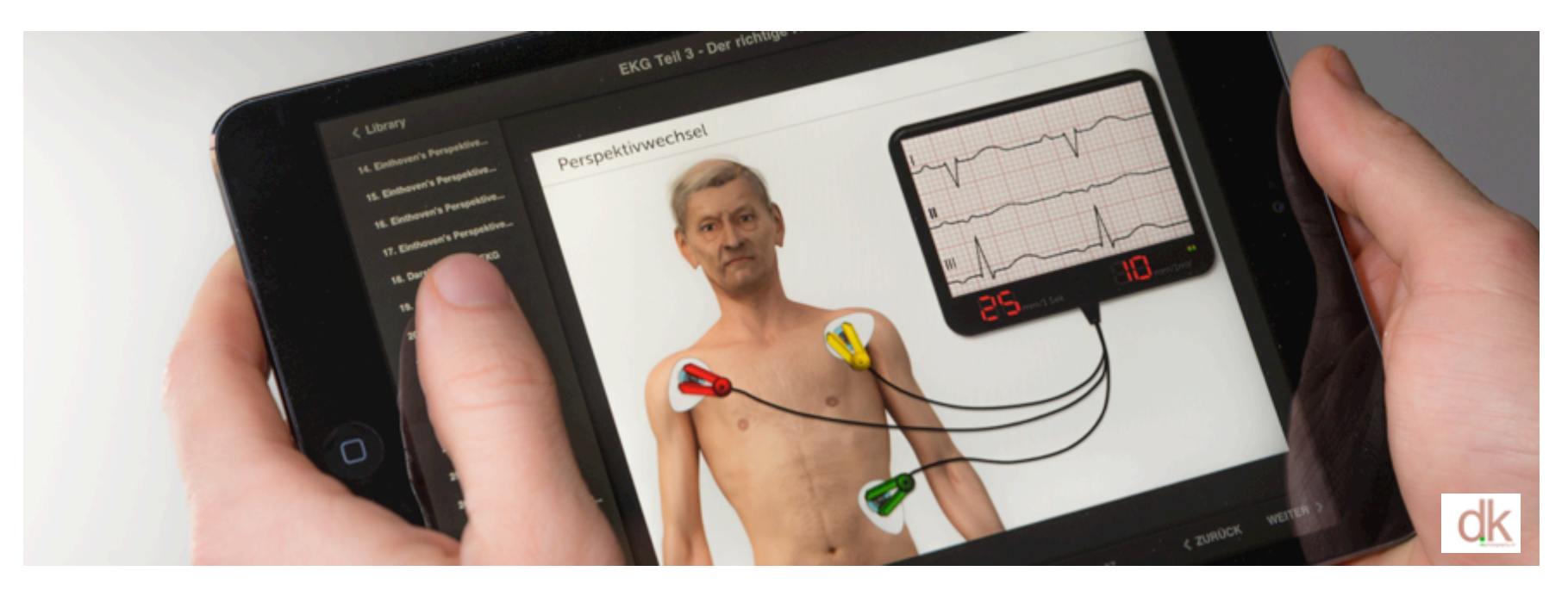